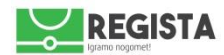

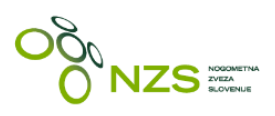

Informacijski sistem NZS - Regista Navodila MNZ uporabnikom za uporabo registracijskega modula

V1.0; 16.03.2016

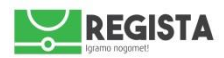

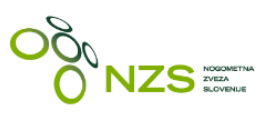

# KAZALO

| 1. PRIJAVA V INFORMACIJSKI SISTEM REGISTA     | . 2 |
|-----------------------------------------------|-----|
| 2. SPLOŠNO                                    | . 3 |
| 3. OBRAVNAVA REGISTRACIJSKE VLOGE             | . 5 |
| 4. POSEBNOSTI                                 | . 8 |
| 5. IZDELAVA ZAPISNIKA REGISTRACIJSKE KOMISIJE | . 9 |

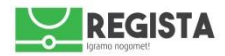

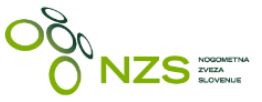

# 1. PRIJAVA V INFORMACIJSKI SISTEM REGISTA

Nogometno-informacijski sistem NZS – spletna aplikacija Regista, ki omogoča registracijo igralcev in igralk (v nadaljevanju »igralcev«), se nahaja na spletni strani <u>http://regista.nzs.si</u>.

Sistem Regista je kompatibilen z vsemi najpogosteje uporabljenimi spletnimi brskalniki (Google Chrome, Mozilla Firefox, Opera, Internet Explorer), priporočamo pa uporabo Google Chrome brskalnika.

Za prijavo v sistem potrebujete uporabniško ime in geslo, ki sta vam že bila dodeljena. Uporabniško ime in geslo vnesete v polja za prijavo v sistem in kliknete **»Prijava**«.

| Prijavite se v NZS sistem Regista |
|-----------------------------------|
| Uporabniško ime                   |
| Geslo                             |
| Zapomni si me                     |
| Ste pozabili geslo? Prijava       |

Po uspešni prijavi se vam prikaže pozdravna stran s hitrimi bližnjicami do bistvenih zadev. V začetni fazi, do začetka sezone 2016/2017, bo v uporabi samo registracijski modul oziroma bližnjica »**Moje registracije**«.

V kolikor ste geslo pozabili in si ga želite na novo pridobiti, kliknite na **»Ste pozabili geslo?«**, nakar se vam prikaže polje za vnos vašega registriranega e-naslova, na katerega boste prejeli potrditveno povezavo za ponastavitev gesla. V primeru težav nas kontaktirajte na **regista@nzs.si**.

| poslali p | ovezavo za ponastavitev vašega |
|-----------|--------------------------------|
| gesla.    |                                |
| E-pošta   |                                |

V primeru težav nas kontaktirajte na regista@nzs.si.

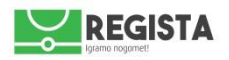

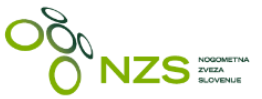

## 2. SPLOŠNO

Po uspešno izvedeni prijavi se pojavi pozdravna stran, kjer so prikazane tudi bližnjice do najbolj bistvenih zadev. **Do sezone 2016/2017 bo v uporabi samo registracijski del:** 

• **Moje registracije** (uporabljate za pregled in potrjevanje s klubske strani oddanih registracijskih vlog)

| NZS  |   | markom <del>-</del>    |
|------|---|------------------------|
| Moje | < |                        |
|      |   | Pozdravljen(a), Marko! |
|      |   |                        |
|      |   |                        |

slika3: pozdravna stran po uspešno izvedeni prijavi v sistem Regista

Za pregled seznama registracijskih vloge kliknite na **»Moje registracije«.** Na tej strani so/bodo prikazane vse registracijske vloge, ki ki so jih klubi oddali v sistem Regista. Logika oddaje in potrjevanja registracijskih vlog se bistveno ne razlikuje od tiste, ki je že v uporabi. Potek optimalnega procesa obdelave registracijske vloge, po korakih:

#### oddaja vloge s strani klubskega uporabnika -> vloga na RK -> vloga na NZS -> vloga zaključena

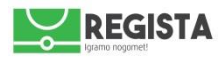

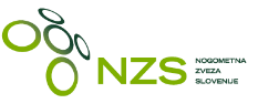

### Registracije igralcev

| Seznam registracijskih v | log Nova registracija | Zdravniška potrdila       |               |                |                       |                   |
|--------------------------|-----------------------|---------------------------|---------------|----------------|-----------------------|-------------------|
| Registracije             |                       |                           |               |                |                       |                   |
| Priprava vloge 24        | Dopolnitev vloge 2    | Mednarodna komisija NZS 3 | Vloga na RK 🕫 | Vloga na NZS 👩 | Vloga zaključena (73) | Vloga zavrnjena 😰 |

## Registracije

| Status                   | Tip igre      | Zvrst vloge      | Komisija             | Registracijska številka | Klub |   |
|--------------------------|---------------|------------------|----------------------|-------------------------|------|---|
| Priprava vloge, Dopoli 👻 | Vse           | * Vse            | •                    | •                       |      | ± |
|                          | 1             |                  |                      |                         | Ime  |   |
|                          |               |                  |                      |                         |      |   |
| Priimek                  | Datum rojstva | Prihod iz tujine | Status v novem klubu |                         |      |   |
|                          |               | Vse              | * Vse                | *                       |      |   |
|                          |               |                  |                      |                         |      |   |

| Zvrst Vloge          | Klub             | Registracijska<br>Številka | Priimek | Ime               | Datum<br>Rojstva | Prihod Iz<br>Tujine | Status            | Ustvarjeno          | Datum<br>Registracije | Ime                      | Ukrepi      |
|----------------------|------------------|----------------------------|---------|-------------------|------------------|---------------------|-------------------|---------------------|-----------------------|--------------------------|-------------|
| Nova<br>registracija | DNŠ Mura         | -                          | Walch   | Vito              | 09.03.2009       | X                   | Vloga na<br>RK    | 15.3.2016.<br>12:02 | _                     | MNZ Murska<br>Sobota     | Podrobnosti |
|                      |                  |                            |         |                   |                  |                     |                   |                     |                       |                          |             |
| Nova<br>registracija | NK Sava<br>Kranj | _                          | Lisec   | Shadu<br>Odhiambo | 26.09.2008       | x                   | Priprava<br>vloge | 15.3.2016.<br>11:00 | -                     | MNZ Gorenjske -<br>Kranj | Podrobnosti |
| Nova<br>registracija | DNŠ Mura         | -                          | Cipot   | Žiga              | 23.09.2009       | x                   | Vloga na<br>RK    | 15.3.2016.<br>10:58 | -                     | MNZ Murska<br>Sobota     | Podrobnosti |
| Nova<br>registracija | NK Sava<br>Kranj | _                          | Vukelić | Nemanja           | 09.09.2008       | x                   | Priprava<br>vloge | 15.3.2016.<br>10:37 | _                     | MNZ Gorenjske -<br>Kranj | Podrobnosti |

• Vloge se kopičijo od najnovejše do najstarejše

#### • Možne zvrsti vlog:

- o Nova registracija (prva registracija neobstoječega igralca)
- Prestop/registracija (prestopi in ponovne prve registracije igralcev, mešani nogomet)
- Sklenitev profesionalne pogodbe/aneksa
- Prekinitev profesionalne pogodbe
- o Posoja
- o Prekinitev posoje
- Sprememba podatkov (v uporabi za kakršnokoli spreminjanje podatkov o igralcu)
- Vsaka registracijska vloga ima svoj status:
  - Priprava vloge (vloge, ki jih je klubski uporabnik shranili kot osnutek in še niso bile posredovane registracijski komisiji v obdelavo)
  - Vloga na RK (vloga je bila s strani kluba oddana registracijski komisiji)
  - Vloga na NZS (pomeni, da je bila vloga obdelana s strani registracijske komisije MNZ in je v obdelavi na NZS)
  - Vloga zaključena (pomeni, da je registracijska vloga uspešno obdelana in zaključena)
  - o Dopolnitev vloge (pomeni, da ste vlogo zavrnili klubu nazaj v urejanje)
  - o Zavrnjena vloga (pomeni, da ste vlogo zavrnili klubu brez možnosti nadaljnjega urejanja)
  - Mednarodna komisija (vse vloge za registracijo igralcev s tujim državljanstvom, ki še niso bili registrirani v okviru NZS, ter vse vloge za registracijo igralcev, ki imajo zadnji klub v tujini)
- Vsako vlogo lahko podrobno pregledate s klikom na »Podrobnosti« (glej sliko in elemente, obarvane z rdečo)

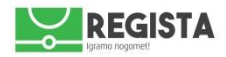

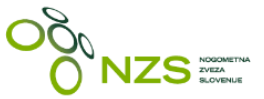

## 3. OBRAVNAVA REGISTRACIJSKE VLOGE

Posamezno registracijsko vlogo (ne glede na tip vloge) lahko obravnavate na naslednji način:

1. klik na »Moje registracije«

# Pozdravljen(a), Nenad!

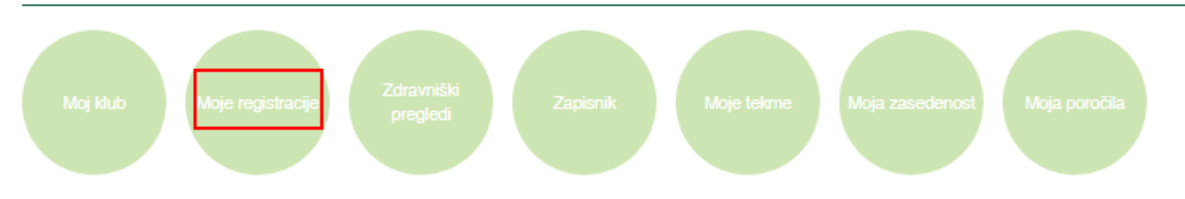

2. klik na »**Podrobnosti**« na skrajno desni strani posamezne vrstice - prikaže se predogled s klubske strani oddane vloge, skupaj s priponkami

|  | Nova NK Sava<br>registracija Kranj | _ | Vukelić | Nemanja | 09.09.2008 | x | Priprava<br>vloge | 15.3.2016.<br>10:37 | _ | MNZ Gorenjske -<br>Kranj | Podrobnosti |
|--|------------------------------------|---|---------|---------|------------|---|-------------------|---------------------|---|--------------------------|-------------|
|--|------------------------------------|---|---------|---------|------------|---|-------------------|---------------------|---|--------------------------|-------------|

#### Nova registracija - 00379 / Vukelić Nemanja (09.09.2008)

Zgodovina Spremenjeno v vloga na rk: Ustvaril Gogić Milan ob 15.3.2010. 10:37 Posodobil Gogić Milan ob 15.3.2010. 10:40 Riterativos

| Uredi Dopolnitev vloge              |                      |                                 |
|-------------------------------------|----------------------|---------------------------------|
| Nova registracija - 00379           |                      |                                 |
| Pristojna registracijska komisija:  | MNZ                  |                                 |
| Nogometni klub:                     | NK Sava Kranj        |                                 |
| Zastopnik:                          | Gogič Milan          |                                 |
| Priimek in ime igralca:             | Vukelić Nemanja      |                                 |
| Datum rojstva:                      | 09.09.2008           |                                 |
| Emšo:                               | 0909008500132        |                                 |
| Kzz:                                | 049617649 01         |                                 |
| Spol:                               | Moški                |                                 |
| Državljanstvo:                      | Slovenija            |                                 |
| Registracijska številka:            | -                    | Hitri pregled vnešenih podatkov |
| E-naslov:                           |                      |                                 |
| Dovoljena uporaba e-naslova:        | Ne                   |                                 |
| Država prebivališča:                | Slovenia             |                                 |
| Naslov:                             | ULICA TOMA ZUPANA 11 |                                 |
| Mesto:                              | 4202 Naklo           |                                 |
| Dovoljena uporaba domačega naslova: | Ne                   |                                 |
| Prihod iz tujine:                   | Ne                   |                                 |
| Stari (prejšnji) klub:              | -                    |                                 |
| Država:                             | -                    |                                 |
| Status v starem (prejšnjem) klubu:  | -                    |                                 |
|                                     |                      |                                 |

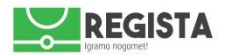

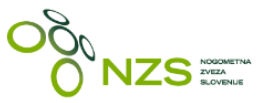

#### 3. klik na »Uredi«

- Prikaže se celotna vloga, kjer imate možnost urejanja popravkov
- Vlogo pregledate in preverite, če so vnešeni vsi potrebni podatki

4. preverite vnešene podatke, preverite njihovo ustreznost in na dnu vloge oziroma strani izpolnite z zeleno obarvan del vloge, ki se imenuje »**Izpolni RK**«:

- **Registracijski dogodek** (iz **spustnega seznama** izberite registracijski dogodek/člen, na osnovi katerega boste registrirai igralca)
- Registracijska številka (samo v kolikor gre za prvo registracijo; sistem avtomatsko ponudi registracijsko številko, nabori šifer niso več aktualni)
- Datum registracije (vnesite želeni datum registracije, sistem avtomatsko ponudi današnji dan; datum lahko izberete tudi preko koledarčka desno; glej sliko)
- **Pravica nastopa od** (vnesite želeni datum pravice nastopa, sistem avtomatsko ponudi jutrišnji dan; datum lahko izberete tudi preko koledarčka desno; glej sliko)
- **Pripomba RK komisije** (lahko vnesete želen tekst kot npr. igralec je neaktiven/od zadnje igralčeve uradne tekme je minilo 30 mesecev, itd.)

| Registracijski dogodek  | Prva registracija (15)                              | •  |
|-------------------------|-----------------------------------------------------|----|
| Registracijska številka | 200026                                              | \$ |
| Datum registracije      | dd.mm.lll<br>15.03.2016                             |    |
| Pravica nastopa od      | dd.mm.llll<br>16.03.2016                            |    |
| Pripomba RK komisije    |                                                     | R  |
|                         | Shrani Vmi v urejanje Zavmi Potrdi in pošlji na NZS |    |

| Datum registracije   | di .mm.III                                              |
|----------------------|---------------------------------------------------------|
|                      | marec 2016                                              |
| Pravica nastopa od   | pon tor sre čet pet sob ned                             |
|                      | 29 1 2 3 4 5 6                                          |
|                      | 7 8 9 10 11 12 13                                       |
| Pripomba RK komisije | 14 15 16 17 18 19 20                                    |
|                      | 21 22 23 24 25 26 27                                    |
|                      | <b>28 29 30 31 1 2 3</b>                                |
|                      |                                                         |
|                      |                                                         |
|                      |                                                         |
|                      |                                                         |
|                      |                                                         |
|                      | Parani Veni u venimini Zaveni Dakati in antifi na 1/201 |
|                      | Sinam Vini Vurejanje Zavni Potuli in posiji na NZS      |

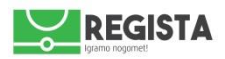

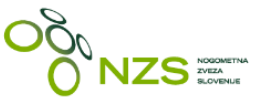

#### 5. Vlogo zaključite s klikom na »potrdi in pošlji na NZS« -- status se spremeni v »Vloga na NZS«

5a. Vlogo lahko zavrnete klubu v urejanje s klikom na »**Zavrni v urejanje**« -- status se spremeni v Dopolnitev vloge

5b. Vlogo lahko zavrnete klubu v urejanje s klikom na »**Zavrni**« -- status se spremeni v Vloga zavrnjena

5c. Vlogo lahko shranite brez spremembe statusa s klikom na »Shrani« -- status se ne spremeni

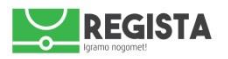

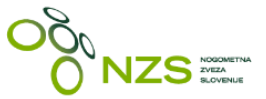

## 4. POSEBNOSTI

Idealen potek obravnave vloge poteka na način:

#### VLOGA NA RK -> podrobnosti -> uredi -> potrdi in pošlji na NZS -> VLOGA NA NZS -> VLOGA ZAKLJUČENA

- Naslednji tipi vlog bodo posredovani direktno na NZS (če bi jih zasledili med vašimi vlogami nas nemudoma obvestite):
  - Prekinitev posoje
  - Sprememba podatkov
  - o Sklenitev profesionalne pogodbe/aneksa
  - Prekinitev profesionalne pogodbe
  - Vse vloge za registracijo igralcev, ki so bile na mednarodni komisiji
- Za registracijo »Mešani nogomet« se uporablja registracijski dogodek »Mešani nogomet (80)«, in sicer preko obrazca »Prestop/registracija«.
- V kolikor je igralec že bil registriran v okviru NZS in klub vloži vlogo za prestop/registracijo, imate v predelu »Izpolni RK« polje, ki se imenuje »prejšnja registracija«. V primeru, da želite izvesti prvo registracijo in igralca pustiti aktivnega v prejšnjem klubu, potem izberite »Ni prejšnje registracije (izvedi prvo registracijo)«. V primeru, da želite izvesti prestop, potem izberite ime kluba, ki je naveden v spustnem seznamu tega polja. (*Primer: Igralec je registriran za nogomet, novi klub pa je vložil vlogo za registracijo za futsal. V tem primeru izberite možnost »Ni prejšnje registracije (izvedi prvo registracije)« in igralec bo tako aktiven v obeh klubih. V primeru, da pa bi želeli opraviti prestop bi morali izbrati »navedeni prejšnji klub«.)*

Izpolni rk

| Registracijski dogodek                      | ·                                                                                                    |
|---------------------------------------------|----------------------------------------------------------------------------------------------------|
| Prejšnja registracija<br>Datum registracije | ND Slovan, 03.09.2010 (nogomet)   Ni prejšnje registracije (izvedi prvo registracijo)   ND Slovan, 03.09.2010 (nogomet)   15.03.2016 |
| Pravica nastopa od                          | dd.mm.IIII<br>16.03.2016                                                                                                    |
| Pripomba RK komisije                        |                                                                                                    |
|                                             | Shrani Vrni v urejanje Zavrni Potrdi in pošlji na NZS                                                                                |

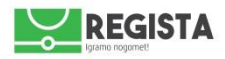

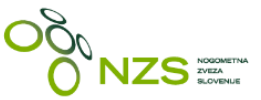

## 5. IZDELAVA ZAPISNIKA REGISTRACIJSKE KOMISIJE

Po končani registracijski seji morate kreirati zapisnik seje registracijske komisije in ga preko e-maila posredovati na NZS. Sistem je narejen tako, da na posamezni zapisnik uvrsti vse registrirane igralce na izbrani datum registracije oziroma seje registracijske komisije. Zapisnik se lahko naredi za določen dan oziroma datum. Zapisnik se vedno kreira na zahtevo uporabnika – rezultat je PDF poročilo z ustreznimi podatki. Zapisnik se loči na nogomet in futsal. Kreirate pa ga na naslednji način:

1. korak – klik na »Registracije igralcev« v levem meniju

#### 2. korak - klik na »Zapisnik reg.komisije nogomet«/ »Zapisnik reg.komisije futsal«

3. korak – prikaže se vam seznam datumov sej registracijske komisije oziroma nabor datumov, ko ste registrirali igralce

| NZS                               |   |                                |
|-----------------------------------|---|--------------------------------|
| Moje                              | < |                                |
|                                   |   | Zapisnik reg. komisije nogomet |
|                                   |   |                                |
|                                   |   |                                |
|                                   | < | Datum                          |
|                                   |   | 09.03.2016                     |
| Registracije                      |   | 24.02.2016                     |
| Zapisnik reg. komisije<br>nogomet |   | 10.02.2016                     |
| Zapisnik reg. komisije futsal     |   | 03.02.2016                     |
|                                   |   | 27.01.2016                     |
|                                   |   | 20.01.2016                     |
|                                   |   | 13.01.2016                     |
|                                   |   | 06.01.2016                     |
|                                   |   | 16.12.2015                     |

4. korak – s klikom na izbrani datum izberite datum za katerega želite kreirati zapisnik registracijske komisije

5. korak – prikaže se obrazec, kamor vnesete podatke, relevantne za zapisnik RK MNZ (glej sliko):

- Številka zapisnika tukaj ročno vnesete vašo zaporedno številko registracijskega zapisnika
- Opomba tukaj lahko vnesete morebitno opombo
- Pravni pouk tekst, ki je že prednastavljen za vašo MNZ
- Kraj in datum datum je že ponujen, pred vejico vnesite ime kraja
- Podpis ime in priimek odgovorne osebe je že prednastavljen
- Zapisnik generirate s klikom na gumb »Pošlji/potrdi« (glej sliko)

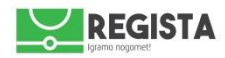

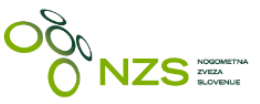

# Zapisnik reg. komisije nogomet

| MNZ Ljubljana     |                                                                                                    |
|-------------------|----------------------------------------------------------------------------------------------------|
| 09.03.2016        |                                                                                                    |
| Zapisnik številka |                                                                                                    |
| Opomba            |                                                                                                    |
|                   |                                                                                                    |
|                   |                                                                                                    |
|                   |                                                                                                    |
|                   |                                                                                                    |
| Pravni pouk       | Zoper sklep registracijske komisije je dovoljena pritožba, ki jo je potrebno vložiti 8 dni od objave tega zapisnika na spletni strani MNZ<br>Ljubljana, na Komisijo za pritožbe MNZ Ljubljana. Pritožba je pravočasna, če je oddana zadnji dan pritožbenega roka po pošti in je<br>vplačana taksa v višini 160 EUR.<br>Pritožba ne vpliva na pravico igralca do nastopa. |
|                   |                                                                                                    |
| Kraj in datum     | . 09.03.2016                                                                                                    |
| Podpis            | Predsednik RK MNZ Ljubljana Zavrl Gregor, I. r.                                                                                                    |
|                   |                                                                                                    |
|                   |                                                                                                    |
|                   |                                                                                                    |
|                   |                                                                                                    |
| Pošlji/Potrdi     |                                                                                                    |

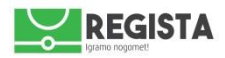

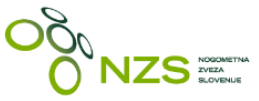

6. korak – prikaže se vam PDF dokument. Registracijski zapisnik si lahko shranite na lokalni računalnik s klikom na ikono, kot je prikazano na sliki spodaj. Zapisnik se shrani kot .pdf datoteka.

|                                |                                                       |                                             |                                               |                                                       |                                                          |                   | NEDOBÓRIKA<br>NOGOMETNA ZVEZA   | (*) |  |  |
|--------------------------------|-------------------------------------------------------|---------------------------------------------|-----------------------------------------------|-------------------------------------------------------|----------------------------------------------------------|-------------------|---------------------------------|-----|--|--|
| MANTING                        |                                                       |                                             |                                               |                                                       |                                                          |                   | Contraction of Contraction      | 0   |  |  |
| Pod hribom 55                  | a<br>, 1000 Ljubljana                                 |                                             |                                               |                                                       |                                                          |                   |                                 |     |  |  |
|                                | ZAPISNIK 1                                            | eie Registra                                | iiske komisii                                 | e MNZ Liubliana                                       | z dne 09.03.201                                          | 6                 |                                 |     |  |  |
|                                |                                                       |                                             |                                               |                                                       |                                                          | -                 |                                 |     |  |  |
| Klub: NK Iv                    | ančna Gorica (166)                                    |                                             |                                               |                                                       |                                                          |                   |                                 |     |  |  |
| Številka                       | Priimek in ime                                        | Rojen                                       | Člen                                          | Klub                                                  | Pravica nastopa                                          | do                |                                 |     |  |  |
| 86158                          | Zalar Tim                                             | 22.09.2002                                  | 16                                            | NK Vrhnika                                            | 10.03.2016                                               |                   |                                 | .   |  |  |
| 00130                          | 20101 1111                                            | 22.09.2002                                  | 10                                            |                                                       | 10.03.2010                                               |                   |                                 |     |  |  |
| Klub: NK Ko                    | omenda (323)                                          |                                             |                                               |                                                       |                                                          |                   |                                 |     |  |  |
| Številka                       | Priimek in ime                                        | Rojen                                       | Člen                                          | Klub                                                  | Pravica nastopa<br>od                                    | do                |                                 |     |  |  |
| 80741                          | Turinek Rok                                           | 19.05.1998                                  | 15                                            |                                                       | 10.03.2016                                               |                   |                                 |     |  |  |
| Klub: NK Sr<br>Številka        | nartno (160)<br>Priimek in ime                        | Rojen                                       | Člen                                          | Klub                                                  | Pravica nastopa<br>od                                    | do                |                                 |     |  |  |
| 200015                         | Golobič Rus                                           | 05.01.2001                                  | 15                                            |                                                       | 10.03.2016                                               |                   |                                 | -   |  |  |
| 200015                         | Kristjan                                              | 03.01.2001                                  |                                               |                                                       | 10.03.2010                                               |                   |                                 |     |  |  |
| Klub: NK Sv                    | oboda Ljubljana (1                                    | 47)                                         |                                               |                                                       |                                                          |                   |                                 |     |  |  |
| Številka                       | Priimek in ime                                        | Rojen                                       | Člen                                          | Klub                                                  | Pravica nastopa<br>od                                    | do                |                                 | -   |  |  |
| 200014                         | Beganovič Din                                         | 23.03.2007                                  | 15                                            |                                                       | 10.03.2016                                               |                   |                                 |     |  |  |
| Testna opom                    | ba MNZ_X                                              |                                             |                                               |                                                       |                                                          |                   |                                 | ו ו |  |  |
|                                |                                                       |                                             |                                               |                                                       |                                                          |                   |                                 | ļ   |  |  |
| Zoper sklep n<br>na Komisijo z | egistracijske komisije je<br>a pritožbe MNZ Ljubljani | dovoljena pritožba,<br>a. Pritožba je pravo | , ki jo je potrebno vl<br>časna, če je oddana | ožiti 8 dni od objave teg<br>i zadnji dan pritožbenej | ga zapisnika na spletni st<br>ga roka po pošti in je vpl | trani M<br>lačana | NZ Ljubljana,<br>taksa v višini |     |  |  |
| 160 EUR.<br>Pritožba ne vi     | pliva na pravico igralca d                            | o nastopa.                                  |                                               |                                                       |                                                          |                   |                                 |     |  |  |
| Deadeadail, DK                 |                                                       |                                             |                                               |                                                       |                                                          |                   |                                 | J   |  |  |
| Ljubljana, 09.0                | MNZ Ljubljana Zavri Gre<br>3.2016                     | egor, I. r.                                 |                                               |                                                       |                                                          |                   |                                 |     |  |  |
|                                |                                                       |                                             |                                               |                                                       |                                                          |                   |                                 |     |  |  |
|                                |                                                       |                                             |                                               |                                                       |                                                          |                   |                                 |     |  |  |
|                                |                                                       |                                             |                                               |                                                       |                                                          |                   |                                 |     |  |  |